# **Egress Switch for Third Parties**

The London Borough of Tower Hamlets is introducing a new more secure way of communicating with third parties. Third parties are:

- Individuals receiving a service from the council, assisting the council in delivering a service or delivering services on behalf of the Council e.g. independent reviewing officers, foster carers
- Companies receiving a service from the council or assisting the council in delivering a service e.g. care homes, charities.

Egress Switch is provided by a company called Egress and is a secure email solution which allows the local authority to send emails and file attachments securely and encrypted to third party recipients. Egress Switch enables third parties to communicate safely with the council.

Third parties either use the product as web based email or download a small software file (Egress Switch "client") which will enable them to use extra features in the product.

Third parties will be able to email local authority staff and to respond to emails received using either option. However third parties will not be able to use Egress Switch to send secure emails to another third party unless they purchase a full license.

Staff from the council will send emails as usual from Microsoft Outlook and the recipients will receive this in their normal email solution e.g. hotmail, gmail.

To open a secure/encrypted email you must be a registered user of "Egress Switch". When you first receive an email which is secure/encrypted you will be prompted to enrol as a user which is a one off process (see below).

You will receive an email that looks like this:

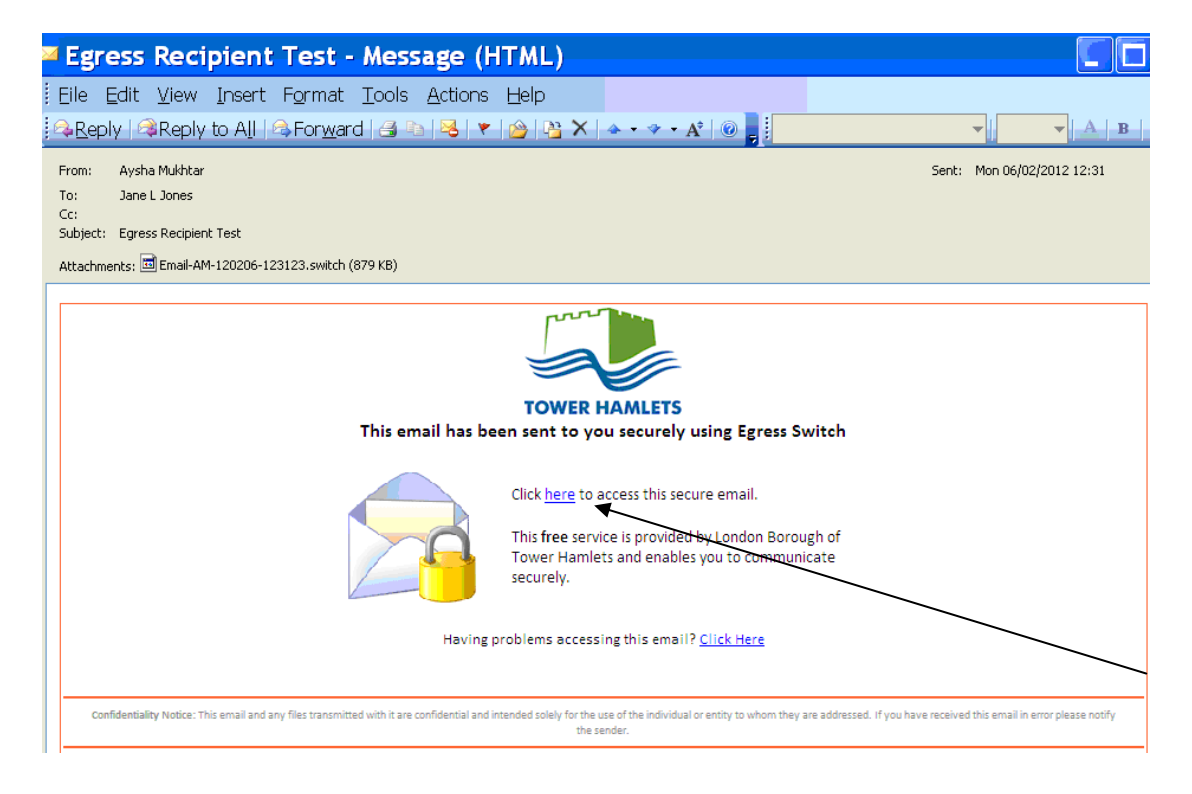

| 💌 😽 🔀 Google                                                                                                    | P -                                                                                          |
|----------------------------------------------------------------------------------------------------|----------------------------------------------------------------------------------------------|
|                                                                                                    |                                                                                              |
| 🟠 - 🔂 - 🖶 - 🖹 Page -                                                                                                    | 🕥 Tools 🔹 🎽                                                                                  |
| Contact Us   Sign in   Register Search                                                                                                    |                                                                                              |
| About Us 📀 My Accou                                                                                                    | int                                                                                          |
|                                                                                                    |                                                                                              |
| Online Access                                                                                                    |                                                                                              |
| No installation required     Open & reply to secure email     Supports Mobile Devices     Supports Mac & Linux     Access secure files on the move | S                                                                                            |
| Switch Web Reader                                                                                                    |                                                                                              |
| More Downloads<br>Product Documentation                                                                                                    |                                                                                              |
| npany Follow Us Privacy Policy Legal<br>Software Technologies Ud.                                                                                  |                                                                                              |
|                                                                                                    | ₹<br>100% -                                                                                  |
|                                                                                                    | 10070 - 11                                                                                   |
|                                                                                                    | Contact Us   Sign In   Register Search<br>About Us On Installation required<br>Online Access |

If you do not want to download the software you can use the "Secure Web Reader". The registration steps are the same.

| Application Ru | n - Security Warning                                                                                | ×                                                                      |
|----------------|----------------------------------------------------------------------------------------------------|------------------------------------------------------------------------|
| Do you want    | to run this application?                                                                            |                                                                        |
| Name:          | Switch Reader                                                                                       |                                                                        |
| From:          | download.egress.com                                                                                 |                                                                        |
| Publisher:     | Egress Software Technologies Ltd                                                                    |                                                                        |
|                |                                                                                                    | Run Don't Run                                                          |
| While a comput | pplications from the Internet can be useful, th<br>er. If you do not trust the source, do not run t | ey can potentially harm your<br>this software. <u>More Information</u> |

Click on Run and follow the installation instructions.

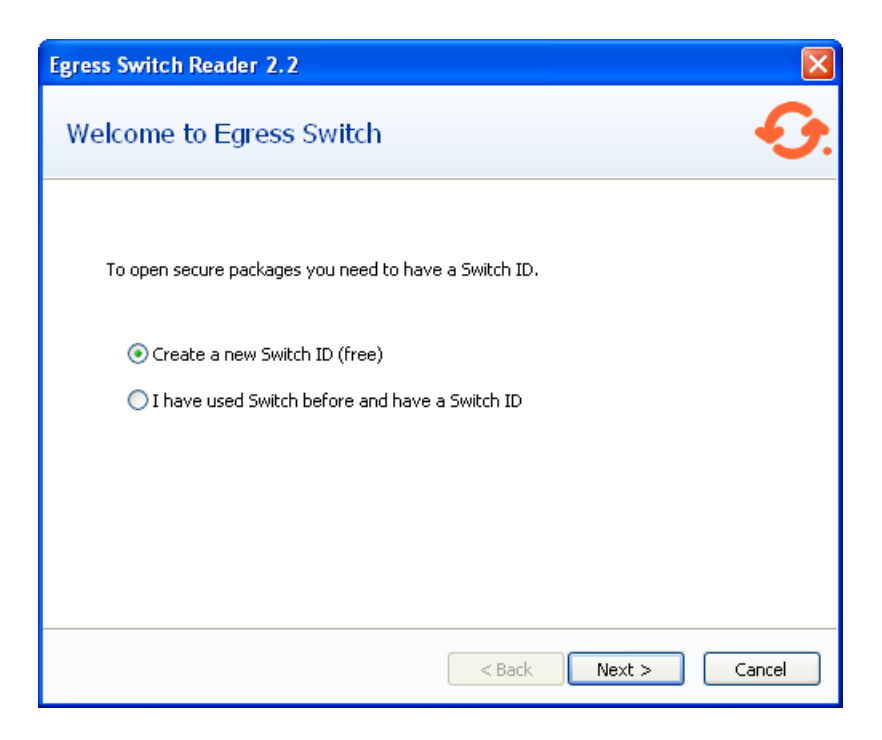

Make sure the radio button is clicked on the option "Create a new Switch ID (free)", then click on next. This will enable you to enrol as a Switch user.

#### **Registration steps**

| Create Egress Switch acc       | ount                                                       | $\mathbf{X}$ |
|--------------------------------|------------------------------------------------------------|--------------|
| Account details                | €                                                          | <b>)</b> .   |
| Please enter your details belo | w to create a new Egress Switch user account.              |              |
| First name:                    |                                                            | *            |
| Last name:                     | 1                                                          | *            |
| Email address ( SwitchID ):    | T                                                          | *            |
| Password:                      |                                                            | •            |
| Confirm password:              |                                                            | $\mathbf{N}$ |
|                                | Minimum 8 characters, with at least 1 UPPER case or number | X            |
| I have read and agree wit      | h the Privacy Statement                                    |              |
|                                |                                                            | ``           |
|                                | < Back Next > Cancel                                       |              |

The email address is the one normally used e.g. foster.carer@hotmail.com.

Enter all the required details, and click on "Next".

| Create Egress Switch ac             | count                                                              | ×  |
|-------------------------------------|--------------------------------------------------------------------|----|
| Security questions                  | 4                                                                  | 3. |
| To enable password recove<br>below: | ry for this account please select and answer the security question | ıs |
| Question #1:                        | In what city do you work? 🗸 🗸 🗸                                    |    |
| Answer #1:                          |                                                                    | *  |
| Question #2:                        | On what street did you grow up?                                    |    |
| Answer #2:                          |                                                                    | *  |
|                                     |                                                                    |    |
|                                     |                                                                    |    |
|                                     |                                                                    |    |
|                                     |                                                                    |    |
|                                     | < Back Next > Cancel                                               |    |

Choose your 2 security questions, with their answers then click on "Next". You have a choice of which security questions you want to use....

| Create I         | Egress Switch account                                                               |
|------------------|-------------------------------------------------------------------------------------|
| Mailir           | ng lists and security code 📀                                                        |
| We war           | nt to stay in touch, but only in ways that you find helpful.                        |
|                  | Email me about product updates and services from Egress                             |
| To comp<br>Code: | plete the Egress Switch sign up process please enter the security code shown below. |
|                  | The code contains 6 characters and may contain digits and letters A-F               |
|                  | < Back Next > Cancel                                                                |

Enter the security code that you see and click on "Next".

| Create Egress Swi                                                                                                 | tch account                                                                                                    |      |
|----------------------------------------------------------------------------------------------------|----------------------------------------------------------------------------------------------------|------|
| Activation rec                                                                                                    | juired .                                                                                                    | G.   |
| Thank you for signin<br>A new account with<br>active yet. A messar<br>To activate your Sw<br>activation code into | g up with Egress Switch.<br>Switch ID <b>pateIranisha@hotmail.com</b> has been created but is not<br>ge with an activation code was sent to your email address.<br>Itch account please click on the link contained in the email, or copy the<br>the box below. |      |
| Activation code:                                                                                                  |                                                                                                    | *    |
| I have already a                                                                                                  | ctivated the account by clicking a link in the activation email<br>eceive the email within 3-5 minutes, please check your SPAM folder.                                                                                                    |      |
|                                                                                                    | < Back Next > Car                                                                                                    | ncel |

You will be sent an email with your activation code.

Once you have done this you can go back to your email and double click on the attachment or click on web access. You will be prompted to signed in and be then able to read the email.

| Egress Switch   Authentication - Windows Internet Explorer |                                       |                 |
|------------------------------------------------------------|---------------------------------------|-----------------|
| 😋 💮 🗢 🔯 https://switch.egress.com/ui/SignIn.aspx           | 💌 🔒 😰 🌴 🗙 💐 Live Search               | P-              |
| File Edit View Favorites Tools Help                        |                                       |                 |
| 🖕 Pevorites 🛛 🍰 🔊 Web Skce Galery 👻                        |                                       |                 |
| Egress Switch   Authentication                             | 🚵 👻 🗔 🚽 🚍 🕶 Page 👻 Safety             | 🔹 Tools 🛛 🚱 🐃 🎬 |
|                                                            |                                       |                 |
|                                                            |                                       |                 |
|                                                            | -                                     |                 |
|                                                            | tch <sup>®</sup>                      |                 |
|                                                            |                                       |                 |
|                                                            | a hanna                               |                 |
| secure data ex                                             | change                                |                 |
| Please enter your Switch ID (user@don                      | iain.com) and                         |                 |
| password to sign in now.                                   |                                       |                 |
| Switch ID:                                                 |                                       |                 |
| Password:                                                  |                                       |                 |
| Remember my Swi                                            | ch ID                                 |                 |
|                                                            | Sign in                               |                 |
|                                                            |                                       |                 |
|                                                            |                                       |                 |
| Don't have a Switch ID?                                    |                                       |                 |
| Forgot your password?                                      |                                       |                 |
|                                                            |                                       |                 |
|                                                            |                                       |                 |
| Course Harris I. Administration Devel J. Math Associat     | Developed J. Delever Deliver J. Local |                 |
| © 2009-2011. All rights reserved. Egress So                | tware Technologies Ltd.               |                 |
|                                                            |                                       |                 |
|                                                            |                                       |                 |
|                                                            |                                       |                 |
|                                                            |                                       |                 |
|                                                            |                                       |                 |
|                                                            |                                       |                 |
|                                                            |                                       |                 |
| J<br>Done                                                  | S Internet                            | • • 100% • .:   |

Your Switch ID will be your email address.

PLEASE NOTE: - Third parties will be able to use this service for free when replying back to employees at "London Borough of Tower Hamlets". If third parties want to contact other people using secure email, they will have to buy their own licence. However, initially they will be given 5 free credits to use to email other third parties.

## Accessing Egress Switch to send an email

To compose an email you will need to log onto the web access: <u>http://reader.egress.com</u> or <u>https://switch.egress.com/</u> and sign in at the top right hand corner of the page.

Your home page will look like this:

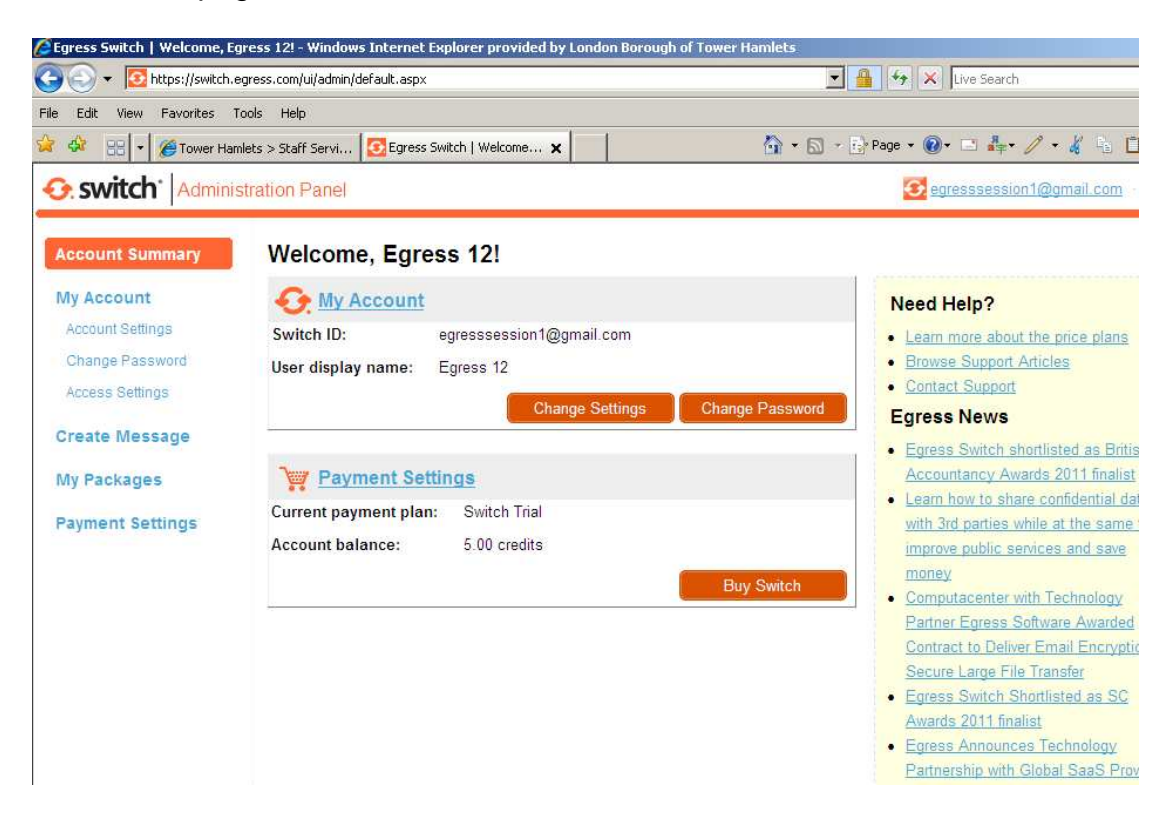

To send an email, click on Create Package and an email window will appear as below:

| 🖉 Egress Switch | h   Compose 9    | Secure Message - Windows Internet Explor    | er provided by London Borough c | of Tower Hamlets               |
|-----------------|------------------|---------------------------------------------|---------------------------------|--------------------------------|
| <b>O - </b>     | https://reade    | r.egress.com/compose.aspx?id=28a830960ae945 | 9b9ba4d267519765a4              | 🗾 🔒 🐓 🔀 Live Search            |
| File Edit View  | v Favorites      | Tools Help                                  |                                 |                                |
| 🚖 🏟 💆 Eg        | gress Switch   C | ompose Secure Message                       |                                 | 🏠 * 🔂 * 🖻 Page * 🕢 📼 🔩 🖉 * 🔏 🗎 |
| 📀 switc         | h   Web /        | Access                                      |                                 | Segresssession 1@gmail.com     |
|                 | From:            | egresssession1@gmail.com                    |                                 | Clos                           |
| Send<br>Secure  | To:              | aysha.mukhtar@towerhamlets.gov.uk           |                                 |                                |
|                 | Cc:              |                                             |                                 |                                |
|                 |                  | Send me a copy of this email                |                                 |                                |
|                 | Subject:         | [                                           |                                 |                                |
|                 | Attachmen        | ts: PM Training slide_draft 20111207.pj     | ot (132 KB) - <u>remove</u>     |                                |
| BII             | T-T              | Font default 💽 Size default                 |                                 | b : @                          |
| Hello Aysha     |                  |                                             |                                 |                                |
| This is a test  | : email          |                                             |                                 |                                |
|                 |                  |                                             |                                 |                                |
|                 |                  |                                             |                                 |                                |
|                 |                  |                                             |                                 |                                |
|                 |                  |                                             |                                 |                                |
|                 |                  |                                             |                                 |                                |

You simply type your email as usual, upload any attachments you want to add and click Send Secure. Egress Switch will then ensure this is delivered secure/encrypted to the recipient.

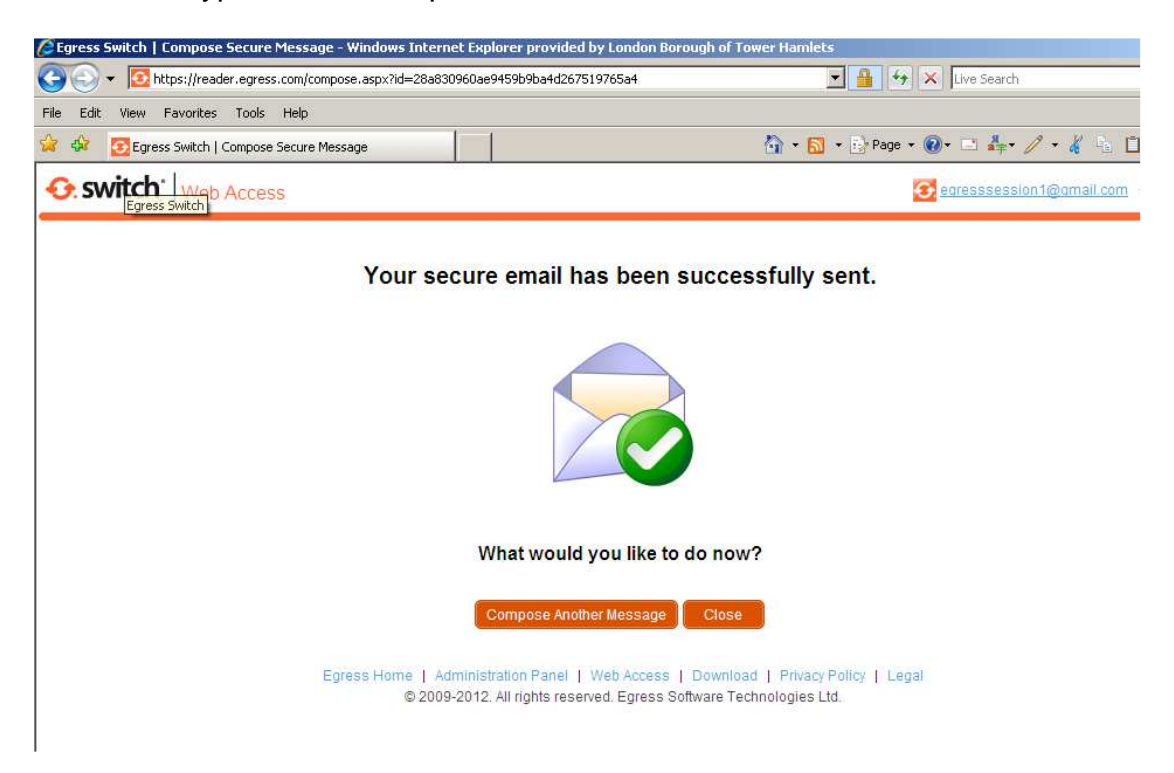

### **Controlling your email**

If you want to you can choose the time period during which you email can be accessed. Click on **My Packages**:

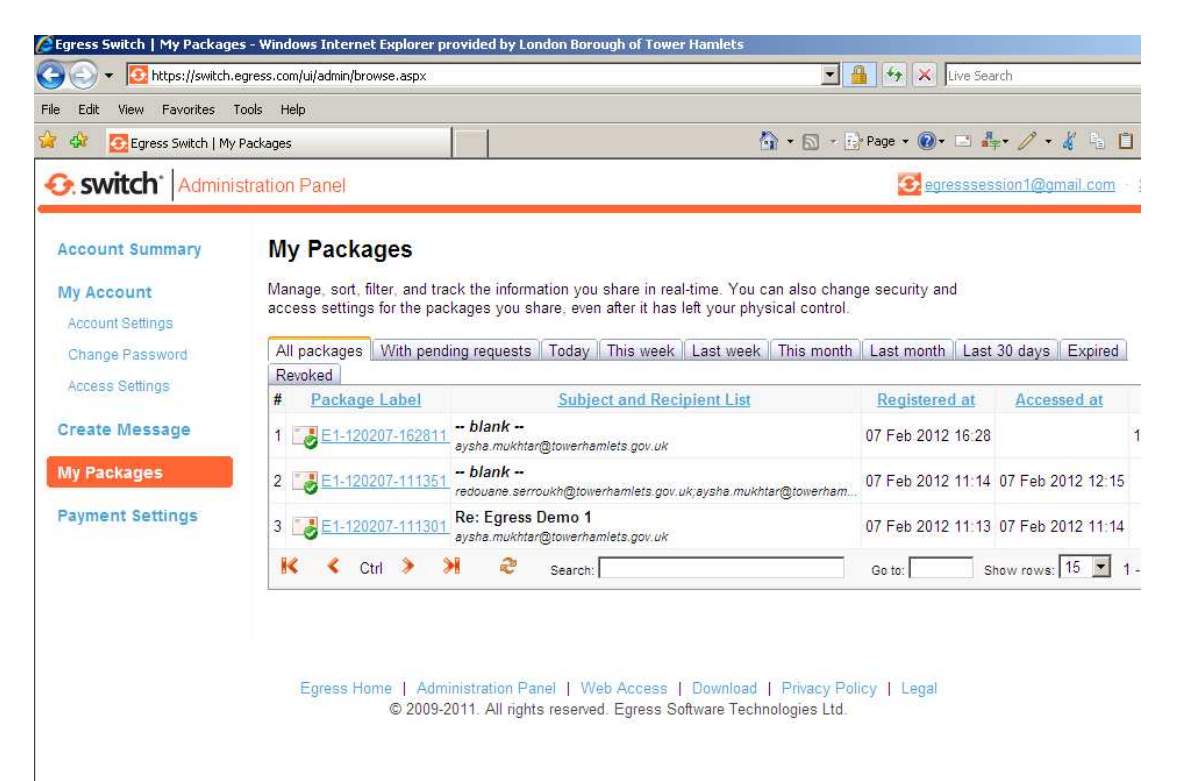

Click on the package (email) you want to set restrictions for:

| 🕑 👻 🔝 https://s       | witch.egress.com/ui/admin/view.aspx?closebtn=1&id=809t 🚬 🏭 💠 🔀 Live Search | 2              |
|-----------------------|----------------------------------------------------------------------------|----------------|
| switch Ad             | Iministration Panel                                                        | <u>Sign or</u> |
| -kana 54.42           | 00007 444954                                                               |                |
| ickage E1-12          | 20207-111351                                                               |                |
| atails    Package con | itents    Delivery Reports    Audit Events                                 |                |
| Package author:       | "Egress 12" ( egresssession1@gmail.com )                                   |                |
| Package label:        | E1-120207-111351                                                           |                |
| Registered at:        | 07 Feb 2012 11:14                                                          |                |
| Contents:             | 998.00 bytes in 1 files                                                    |                |
| Subject:              |                                                                            |                |
| Tags:                 |                                                                            |                |
| Otation               | Davakad                                                                    |                |
| Status:               |                                                                            |                |
| Value nom.            |                                                                            |                |
| Valid until.          | February, 2012                                                             |                |
| 10:                   | Mo Tu We Th Fr Sa Su gov.uk                                                |                |
|                       | 30 31 1 2 3 4 5                                                            |                |
|                       | 13 14 15 16 17 18 19                                                       |                |
|                       | 20 21 22 24 25 26<br>15 February 2012                                      |                |
|                       | Save L handes                                                              |                |

Click on **Save Changes**. This email is now not accessible to Ruth's hotmail account (the recipient in the "To:" field) between 13-14<sup>th</sup> April 2011.

If you want to you can also revoke (recall) an email once sent. This prevents the recipient from accessing the email and even if they had already opened it, they would now no longer be able to open it:

| Egress Switch   My | 🖉 Egress Switch   Packag | e E1-120207-111351 - Windows Internet Explorer provided by London Borough of Tower Hamlets |            |
|--------------------|--------------------------|--------------------------------------------------------------------------------------------|------------|
| 😋 💽 👻 🔂 https      | 🕒 🗸 🖸 https://sv         | itch.egress.com/ui/admin/view.aspx?closebtn=1&id=809E 🔀 🔒 🚱 🗙 Live Search                  |            |
| File Edit View Fav | Switch Adr               | ninistration Panel Segressession1@gmail.com                                                | Sign out   |
| Egress S           | -                        |                                                                                            |            |
| € switch           | Package E1-12            | 0207-111351                                                                                | <u>com</u> |
|                    | Details Package cont     | ents Delivery Reports Audit Events                                                         |            |
| Account Summa      | Package author:          | "Egress 12" ( egresssession1@gmail.com )                                                   |            |
| My Account         | Package label:           | E1-120207-111351                                                                           |            |
| Account Settings   | Registered at:           | 07 Feb 2012 11:14                                                                          | bired      |
| Access Settings    | Contents:                | 998.00 bytes in 1 files                                                                    |            |
| Create Messag      | Subject:                 |                                                                                            | ar         |
| Greate Messag      | Tags:                    |                                                                                            | 1          |
| My Packages        |                          |                                                                                            | 12:15      |
| Payment Settin     | Status:                  | Revoked                                                                                    |            |
|                    | Valid from:              | Revoked                                                                                    | 11.14      |
|                    | Valid until:             | clear                                                                                      | 1-         |
|                    | To:                      | redouane.serroukh@towerhamlets.gov.uk;<br>aysha.mukhtar@towerhamlets.gov.uk                |            |
|                    |                          | Save Changes Close                                                                         |            |

## Hints and Tips in using Egress Switch

- a) If you set up Egress Switch account before receiving an email from a Local Authority user you will not be able to create a message/package until you have received and opened your first email from a LA user. Once you've done this the Create Message option should now be usable.
- b) Egress Switch allows you to forward an email received via Egress Switch but note unless the author of the original email has allowed the email to be forwarded to anyone the person receiving it will only be able to request access from the originator, they will not be able to open the content of the email or attachments.
- c) You can change your password at any point by clicking on Change Password (under My Account on the left hand side of the home page)
- d) If you forget your password you can click on "forgotten password" when signing in and you will be prompted through a password resetting process which only takes a couple of minutes.
- e) You can only view your secure emails by either clicking on "Mobile/Web access" or by double clicking on the attachment in your email (hotmail, gmail etc). You will not be able to see received emails by going to the website (<u>www.egress.com</u>, <u>http://reader.egress.com</u> or <u>https://switch.egress.com/</u>) directly and logging on
- f) You may notice you will receive Egress Switch emails in your normal email (e.g. hotmail, gmail) account. You can open emails here if you click on the "attachment" which is how the Egress Switch email appears. You will need to login. You will also notice that when you open the attachment/ Egress Switch email you have a reply button within this which you should use to send a secure response. Always use this, never response to a Switch email from your normal email account "reply" button, it will be sent insecurely!
- g) Generally it is best if you send and receive all emails by logging into the Egress Switch reader at via the link in your email.

## **Getting Support**

Egress Switch is easy to use but if you get into difficulties or have queries you can contact Egress. There are various ways of doing this. If you are logged into Egress Switch you can click on Contact Support on the right hand side of your home page, this takes you to <u>http://support.egress.com</u>

From here you can access various support documentation. If you click on "**New to Switch**" on the blue menu line then more options appear such as "**Online tutorials**":

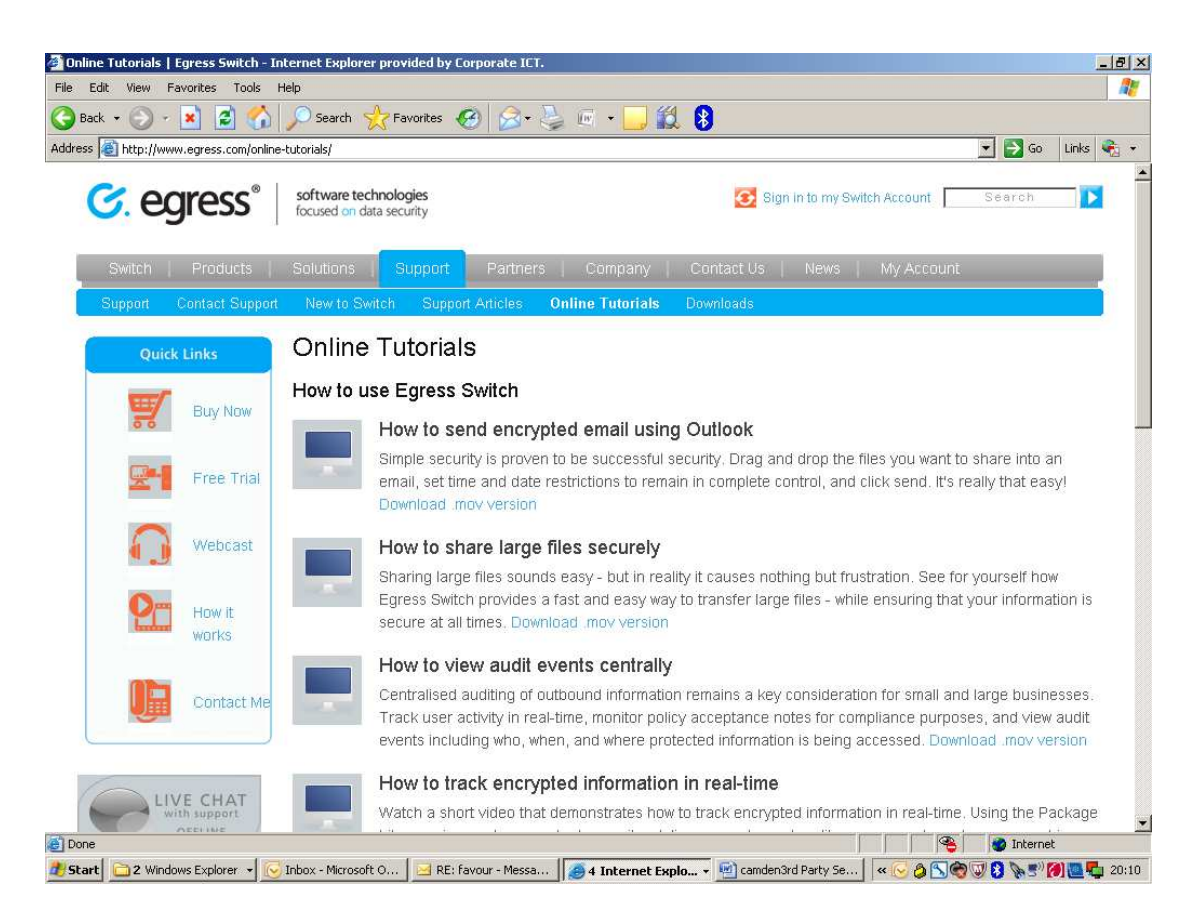

You can access various videos here which tell you/show you how to do various functions in Egress Switch.

But if you can't find the answer there you can also log a helpdesk ticket:

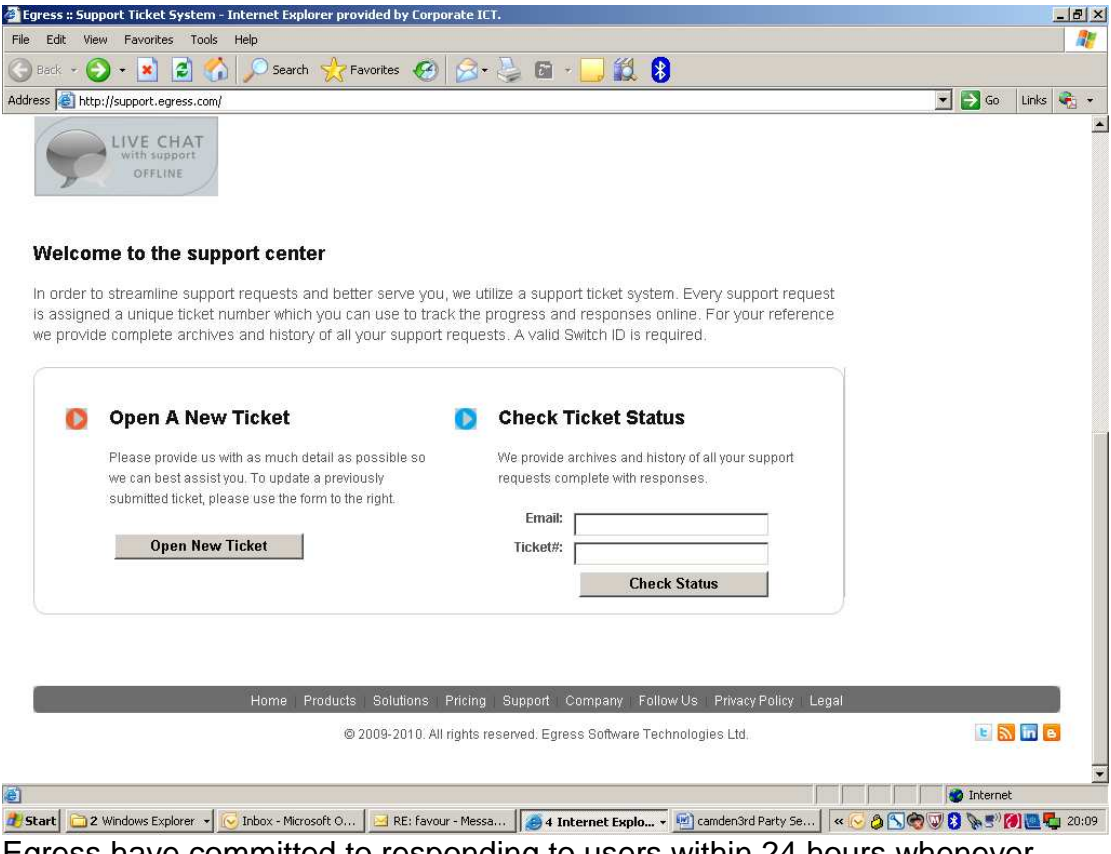

Egress have committed to responding to users within 24 hours whenever possible.

### More questions?

Please contact Tim Rodgers at Tower Hamlets 0207 364 4354, emailtim.rodgers@towerhamlets.gov.uk or Aysha Mukhtar 0207 364 4927, emailaysha.mukhtar@towerhamlets.gov.uk